# 電子証明書更新方法

『電子証明書』の有効期間は1年です。電子証明書の有効期限日の40日前になると、電子メール でお知らせするとともにログイン後のトップページにお知らせが表示されますので、電子証明書更新 の操作を行っていただきます。

#### 手順1 証明書更新選択

| お客様がご利用中の証明書は<br>ご利用環境での電子証明書更<br>ダウンロードしていない場合<br>ダウンロード後にアプリのイ<br>電子証明書更新後、ログイン<br>アプリをインストール済の場<br>電子証明書を更新せず、操作 | 有効期限が残り5日です<br>新にはアプリのダウンロ・<br>は、「証明書発行アプリ<br>ンストールを行い、アプ<br>画面から取引を継続して<br>合は、「証明書発行アプ<br>を継続する場合は「確認 | ト。<br>ードが必要です。<br>のダウンロード」ボタン<br>リより電子証明書更新を<br>ください。<br>リの起動」ボタンを押してくださ<br>」ボタンを押してくださ | を押してください。<br>行ってください。<br>てください。<br>い。 |                       |   |
|----------------------------------------------------------------------------------------------------|----------------------------------------------------------------------------------------------------|-----------------------------------------------------------------------------------------|---------------------------------------|-----------------------|---|
|                                                                                                    | ▲ 証明書発行:                                                                                               | アプリのダウンロード<br>確認                                                                        |                                       | アプリの起動 -              |   |
| <ul> <li>【証明書発行ア</li> <li>証明書発行</li> <li>手順につき</li> </ul>                                                           | プリをダウンロ<br>アプリのダウ<br>ましては、P                                                                            | コードされてい<br>ンロード ボタ<br>2(手順2-1)                                                          | いないお客さ<br>! ンをクリッ<br>よりご参照く           | ま】<br>クしてくださ<br>ください。 | 」 |

【証明書発行アプリをダウンロード済みのお客さま】 証明書発行アプリの起動ボタンをクリックしてください。 手順につきしましては、P5(手順3-1)より ご参照ください。 

## 手順2-1 証明書発行アプリのダウンロード

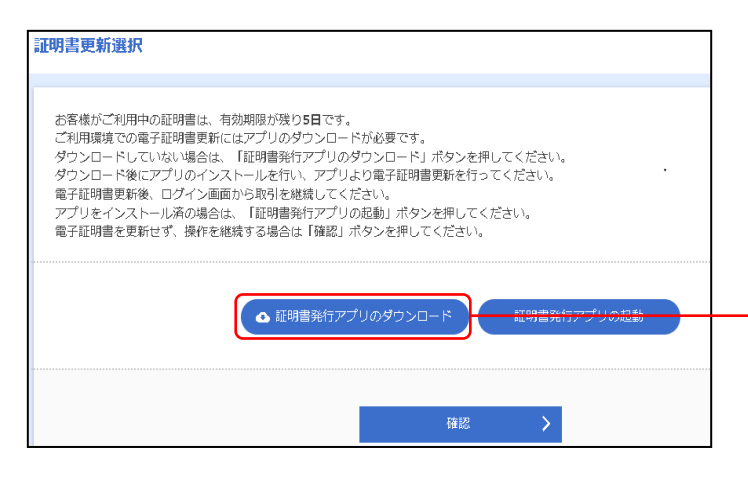

[証明書発行アプリのダウンロード]を クリック。

証明書発行アプリのダウンロード

#### 手順2-2 証明書発行アプリのダウンロード

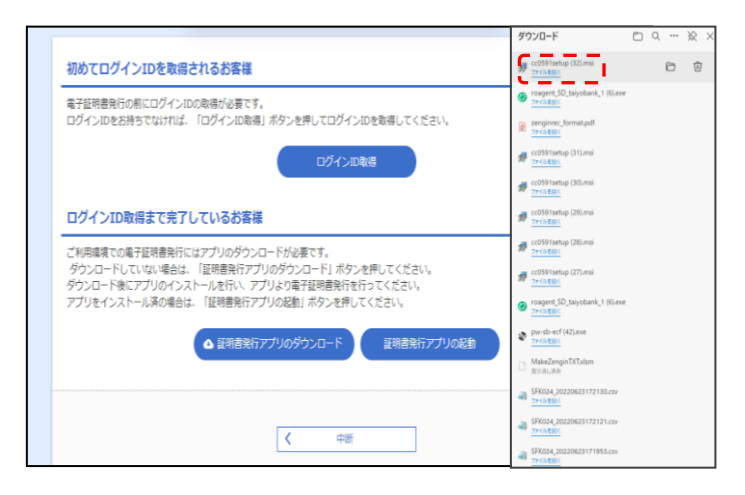

#### 表示される該当のダウンロード ファイルを選択し開きます。

※ご利用PCの環境によって、ダウン ロードファイルの表示形式は異な ります。

#### 手順2-3 証明書発行アプリのダウンロード

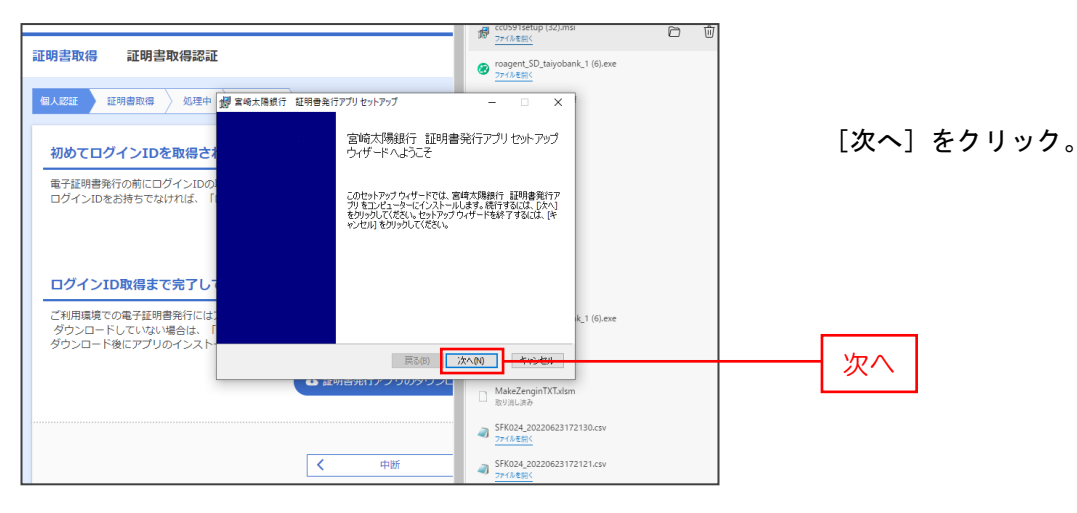

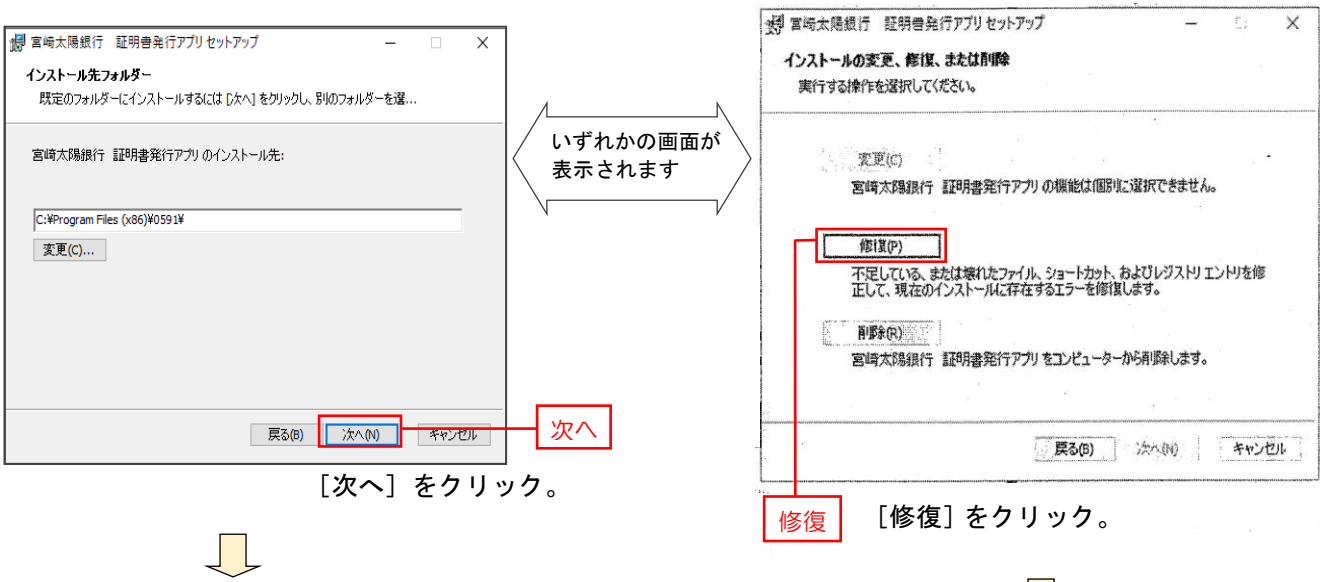

#### 手順2-4 証明書発行アプリのダウンロード

#### 手順2-5 証明書発行アプリのダウンロード

🕼 宮崎太陽銀行 証明書発行アプリセットアップ 1 宮崎太陽銀行 証明書発行アプリセットアップ × × 宮崎太陽銀行 証明書発行アブリ のインストール準備完了 宮崎太陽銀行 証明書発行アナリの修復準備完了 インストールを開始するには [インストール] をクリックしてください。インストール設定を確認また (変更するには [戻る] をクリックしてください。ウィザードを終了するには [キャンセル] をクリック してください 宮崎太陽銀行 120月書発行アプリのインストールを修復するには(修復)を切っりしてくださ (い。インストール最定を確認さたは変更するには(更る)をグリックしてください。ウィザードを終 アするには(キャンセル)」を列ックしてください。 原る(8) インストール(1) キャンセル インストール 戻る(8) 修復(ア) キャンセル [インストール]をクリック。 修復 [修復]をクリック。 手順2-6 証明書発行アプリのダウンロード [手順2-6] もしくは[手順2-7] へ 🕼 宮崎太陽銀行 証明書発行アプリセットアップ × 遷移します。 宮崎太陽銀行 証明書発行アブリ をインストール中 宮崎太陽銀行 証明書発行アプリをインストールしています。しばらくお待ちください。 コンポーネントの登録を更新しています 状態: ユーザーアカウント創作 x このアプリがデバイスに変更を加えることを許可します か? cc0591setup.msi ご利用PCの環境によっては、 左記の画面が表示されます。 確認该みの発行元: NTT DATA CORPORATION ファイルの入手先: このコンピューター上のハード ドライブ [はい] をご選択ください。 戻る(B) 次へ(N) 詳細を表示 はい はい

## 手順2-7 証明書発行アプリのダウンロード

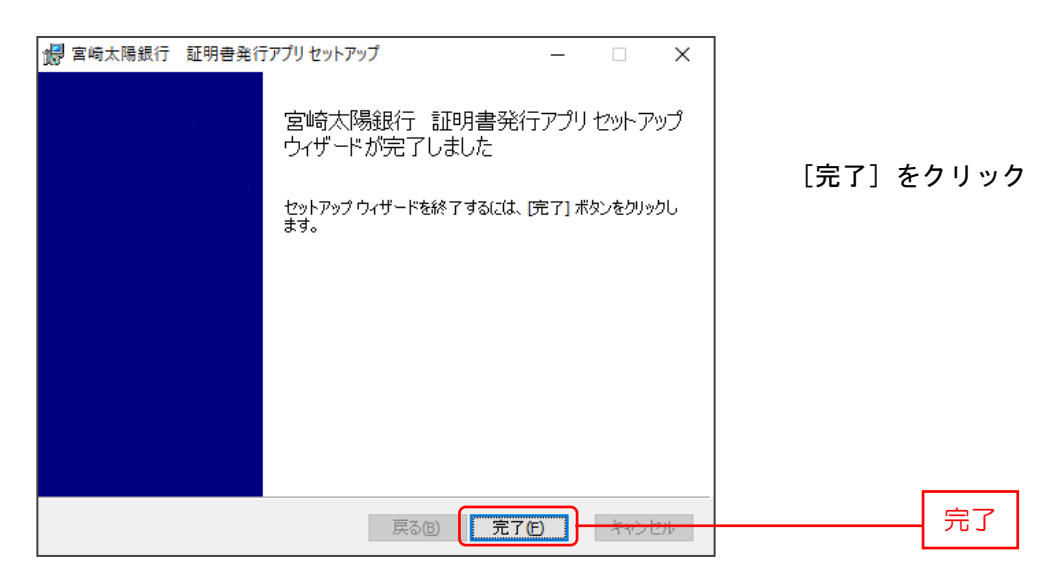

引続き、[証明書発行アプリの起動]より電子証明書の発行(P5~)を行います。

## 手順3-1 証明書発行アプリの起動

| 初めてログインIDを取得されるお客様<br>電子医明書発行の前にログインIDの取得が必要です。<br>ログインIDをお告まわらわけ「「ログインIDを取得」また、実際にアログインIDを取得してください」                                                                                             | 「証明書発行アプリの記動]をクリック |
|----------------------------------------------------------------------------------------------------|--------------------|
| בארערינט פאפטיט אועג דעט אועג דעט געעריעט אועעריעט געעריעט פאפטעעריעט געעריעט געעריעט געעריעט גענענען געעריעט ג<br>בארערעט                                                                       |                    |
| ログインID取得まで完了しているお客様<br>ご利用環境での電子証明書発行にはアプリのダウンロードが必要です。<br>ダウンロードしていない場合は、「証明書発行アプリのダウンロード」ボタンを押してください。<br>ダウンロードしていない場合は、「証明書発行アプリの必要」」ボタンを押してください。<br>アプリをインストール減の得る1 証明書発行で入りの定知」ボタンを押してください。 |                    |
| ▲ 証明書発行アプリのがウンロード ぼ明書発行アプリの起物                                                                                                    | 証明書発行アプリの起動        |
| く中断                                                                                                    |                    |

#### 手順3-2 証明書発行アプリの起動

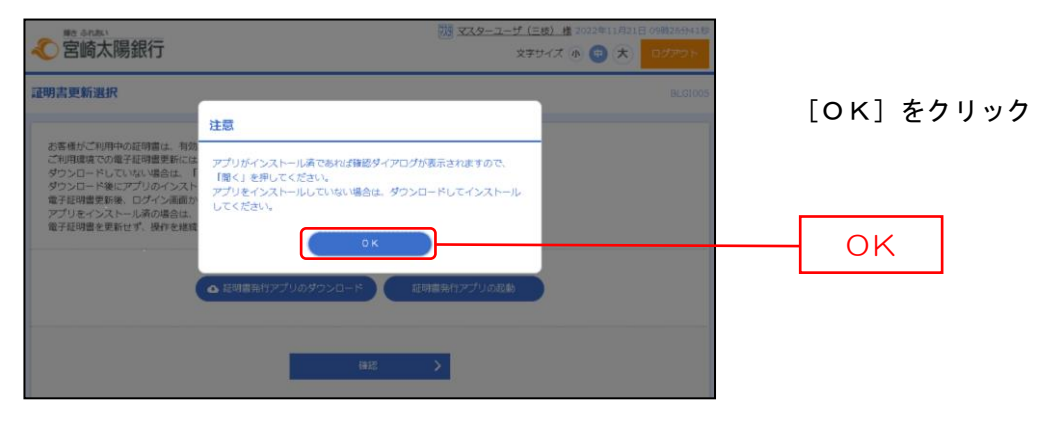

## 手順3-3 証明書発行アプリの起動

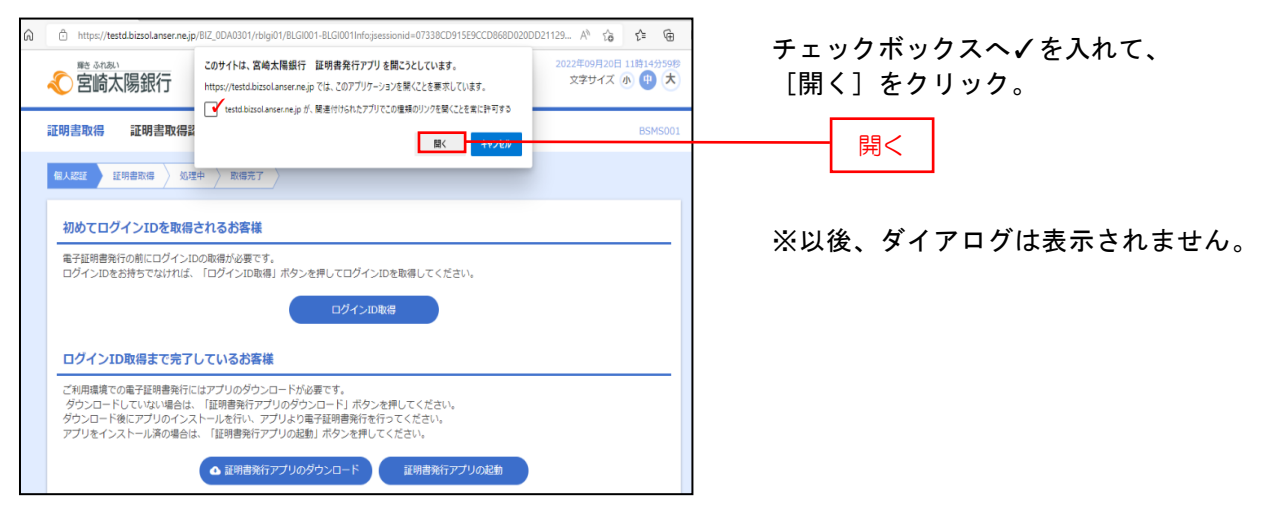

## 手順4-1 証明書取得

| 証明書取得                                                                                                    | Ver. 19<br>CCHK001 |
|----------------------------------------------------------------------------------------------------|--------------------|
| 証明書発行<br>証明書の発行を行う場合は、「証明書発行」ボタンを押下し、表示する画面で必要情報を入力してください。<br>証明書発行<br>証明書変析<br>証明書の更新を行う場合は、更新する証明書をリストから進く「証明書更新」ボタンを押してください。<br>[CXI=Miyazaki Taiyo Bank santa9 0000 20211125201559317923, CU=System Banking Kyushu Business Web CA - G4, O |                    |
| 証明書更新                                                                                                    |                    |

#### 手順4-2 証明書取得

| 証明書取得 認証<br>電子証明書発行に必要な本人認証を行います。<br>ログインパスワードを入力の上、「認証」ボタンを押してください。                                                                                                    | CCHK002         ログインパスワードを入力後           [認証]をクリック。 |
|----------------------------------------------------------------------------------------------------|----------------------------------------------------|
| 認証情報<br>ログイン/スワード                                                                                                    | 認証                                                 |
| (学業用意味着)         この         ス           証明書取得         認識         CCHK002           電子提想書換作に必要なよ.認識して執行:#タッを押してはない。         201         CCHK002           ログインDD07/ン/D0         16歳して執行:#タッを押してはなくお待ちください。         201           ログインD         16歳して執行:         第201 | =証明書の発行が実行されます=                                    |

## 手順4-3 証明書取得

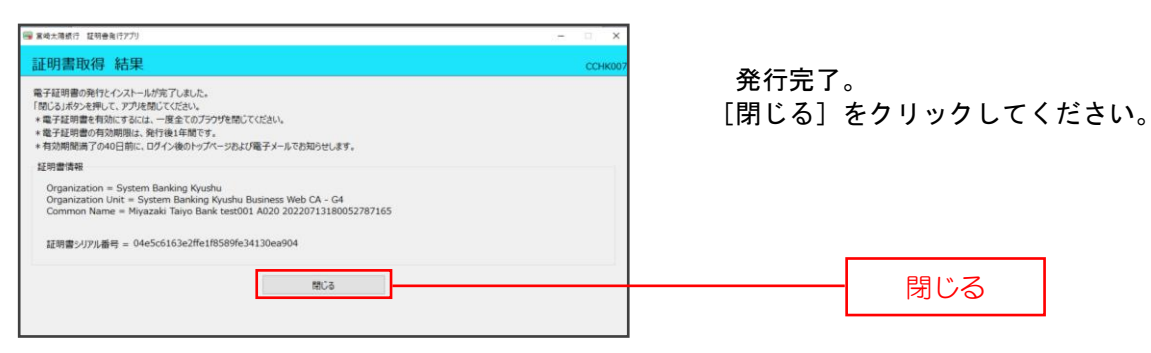

➤>一旦全ての画面を閉じ、再度ブラウザを起動してログインを行います。 ※全ての画面を閉じずにログインを行うとエラーとなりますのでご注意ください。

## 手順5-1 電子証明書更新後のログイン操作

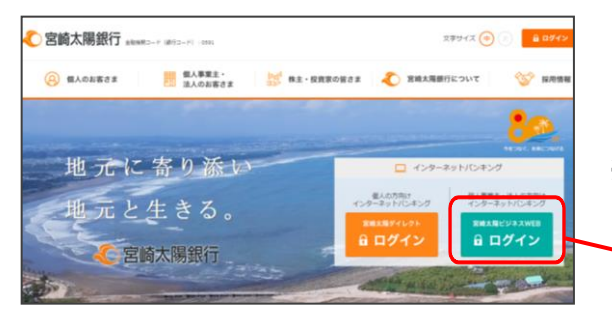

宮崎太陽銀行のホームページから「宮崎太陽ビジネス WEBログイン」ボタンをクリックしてください。 ※ホームページは画面変更されることがありますので、 必ず下記URLをご確認のうえ、ご操作ください。

ログイン

宮崎太陽銀行ホームページ(https://www.taiyobank.co.jp)

## 手順5-2 電子証明書更新後のログイン操作

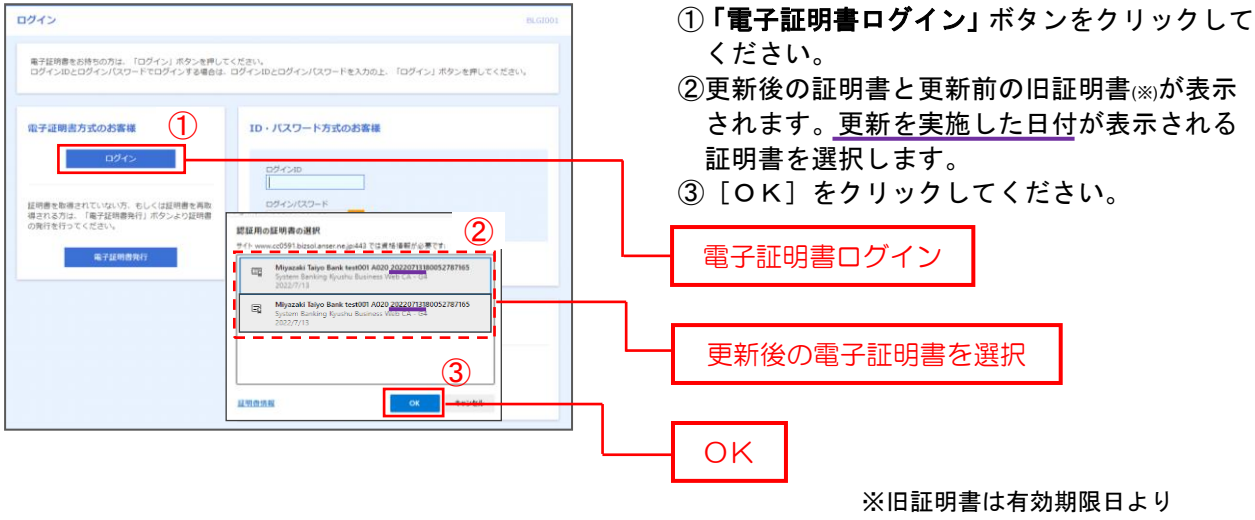

《旧証明書は有効期限日より 表示されなくなります。